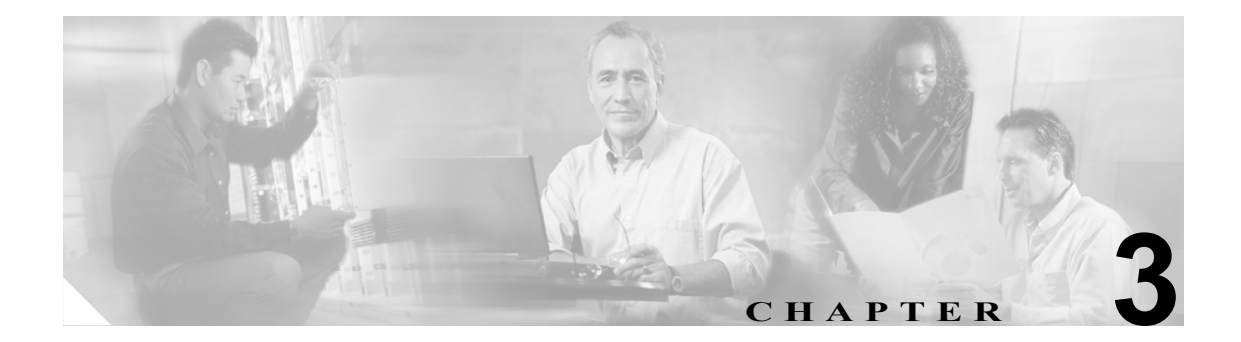

# Cisco Unity Connection のボイス メッセージにアクセスするための電子 メール アカウントの設定

Cisco Unity Connection では、ライセンス ユーザが、サードパーティの IMAP クライアントを使用して、デスクトップマシンからボイス メッセージにアクセスできます。現在、IMAP クライアントではボイス メッセージの再生だけを行うことができ、返信機能や転送機能はありません。

この章にある次の項を参照してください。

- Cisco Unified Personal Communicator の設定 (P.3-2)
- Apple Mail でのアカウントの作成および設定 (P.3-3)
- Entourage でのアカウントの作成および設定(P.3-5)
- Eudora でのアカウントの作成および設定 (P.3-7)
- IBM Lotus Notes でのアカウントの作成および設定 (P.3-9)
- Microsoft Outlook でのアカウントの作成および設定 (P.3-11)
- Microsoft Outlook Express でのアカウントの作成および設定 (P.3-13)
- Netscape でのアカウントの作成および設定(P.3-15)
- Novell GroupWise でのアカウントの作成および設定 (P.3-17)
- Opera でのアカウントの作成および設定(P.3-19)
- Thunderbird でのアカウントの作成および設定 (P.3-21)

使用する IMAP クライアント アプリケーションに関係なく、ユーザは、Cisco Unity Assistant で Cisco Personal Communications Assistant へのアクセスに使用する Cisco Unity Connection Web アプリ ケーションパスワードを変更した場合、このパスワードを IMAP クライアント アプリケーションで も更新する必要があります。サードパーティの IMAP クライアントと Cisco Personal Communications Assistant の間でパスワードは自動的に同期されません。ユーザは、Cisco PCA パスワードを変更する たびに IMAP クライアントでパスワードを手動で変更する必要があります。これで、引き続き IMAP クライアントを使用して Connection アカウントにアクセスし、ボイス メッセージを取得できます。 詳細については、P.3-22 の「IMAP クライアントのログオンに関する問題のトラブルシューティン グ」を参照してください。

## Cisco Unified Personal Communicator の設定

Cisco Unified Personal Communicator を使用して Cisco Unity Connection のボイス メッセージにアクセ スするには、次の情報を Personal Communicator に追加します。

- Connection ユーザ名。
- Cisco Personal Communications Assistant (PCA) パスワード(管理者の場合、これは Cisco Unity Connection Administration のユーザページで設定される Web アプリケーション パスワードで す)。

Cisco Unity Connection のボイス メッセージにアクセスするために Cisco Unified Personal Communicator を設定する方法については、『*User Guide for Cisco Unified Personal Communicator*』 (http://www.cisco.com/en/US/products/ps6844/tsd\_products\_support\_series\_home.html) または Cisco Unified Personal Communicator のヘルプを参照してください。

## Apple Mail でのアカウントの作成および設定

Apple Mail を使用して Cisco Unity Connection のボイス メッセージにアクセスするには、ユーザの新 しい Apple Mail アカウントを作成および設定します。次の情報が必要になります。

- Connection エイリアス。
- Connection ユーザ名。
- Cisco Personal Communications Assistant (PCA) パスワード (管理者の場合、これは Cisco Unity Connection Administration のユーザ ページで設定される Web アプリケーション パスワードで す)。
- Connection サーバの IP アドレスまたは(DNS が設定されている場合は)完全修飾ドメイン名。

#### Apple Mail で新規アカウントを作成および設定する

- ステップ1 Apple Mail を起動します。
- ステップ2 Apple Mail の [Mail] メニューで、[Preferences] をクリックします。
- **ステップ3** [Preferences] ダイアログボックスの一番上にある [Accounts] をクリックします。
- ステップ4 左下隅にある [+] をクリックします。
- ステップ5 [Account Type] リストで、[IMAP] をクリックします。
- **ステップ6** [Description] フィールドに、アカウントの名前を入力します。この名前は Apple Mail だけで表示されます。
- **ステップ7** [E-Mail Address] フィールドに、ユーザの Connection エイリアスと Connection サーバの名前を入力 します。次の形式で入力します。

<エイリアス>@<Connection サーバの完全修飾ドメイン名>

- ステップ8 [Full Name] フィールドに、ユーザ名を入力します。
- ステップ9 [Incoming Mail Server] フィールドに、Connection サーバの IP アドレスまたは完全修飾ドメイン名を 入力します。

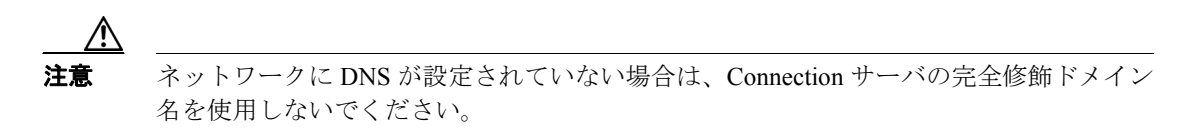

- ステップ10 [User Name] フィールドに、Connection ユーザ名を入力します。
- ステップ11 [Password] フィールドに、Cisco PCA パスワードを入力します。
- ステップ12 [Outgoing Mail Server (SMTP)] フィールドで、Connection サーバの IP アドレスまたは完全修飾ドメ イン名をクリックします。

Connection サーバは、実際には、送信用メール サーバとして機能しませんが、次のページに進むに は値を指定する必要があります。

Cisco Unity Connection ユーザ セットアップ ガイド

- ステップ13 [Server Settings] をクリックします。
- **ステップ14** オプションで、[SMTP Server Options] ダイアログボックスの [Use Secure Sockets Layer (SSL)] チェッ クボックスをオンにします。

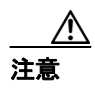

SSL を使用するように Apple Mail を設定しない場合、ネットワーク経由で Connection に 送信される Connection ユーザ名とパスワード、および Connection から送信されるボイス メッセージは暗号化されません。

- ステップ15 [Authentication] リストで、[Password] をクリックします。
- ステップ16 [OK] をクリックして、[SMTP Options] ダイアログボックスを閉じます。
- ステップ17 [Advanced] タブをクリックします。
- ステップ18 [Keep Copies of Messages for Offline Viewing] リストで、適切なオプションを選択します。
- ステップ19 [Preferences] ダイアログボックスを閉じます。
- ステップ20 [Save Changes] ダイアログボックスで、[Save] をクリックします。

## Entourage でのアカウントの作成および設定

Entourage を使用して Cisco Unity Connection のボイス メッセージにアクセスするには、ユーザの新 しい Entourage アカウントを作成および設定します。次の情報が必要になります。

- Connection エイリアス。
- Connection ユーザ名。
- Cisco Personal Communications Assistant (PCA) パスワード (管理者の場合、これは Cisco Unity Connection Administration のユーザ ページで設定される Web アプリケーション パスワードで す)。
- Connection サーバの IP アドレスまたは(DNS が設定されている場合は)完全修飾ドメイン名。

#### Entourage で新規アカウントを作成および設定する

- ステップ1 Entourage を起動します。
- ステップ2 Entourage の [Tools] メニューで、[Accounts] をクリックします。
- ステップ3 [Accounts] ダイアログボックスで、[New] をクリックします。
- **ステップ4** [Account Setup Assistant] で、ユーザの Connection エイリアスと Connection サーバの名前を入力します。 す。次の形式で入力します。

<エイリアス>@<Connection サーバの完全修飾ドメイン名>

ステップ5 右矢印をクリックします。

[Automatic Configuration Failed] ダイアログボックスで、右矢印をクリックします。

- **ステップ6** [Verify and Complete Settings] ページで、次の値を入力します。
  - a. [Your Name] フィールドに、ユーザ名を入力します。
  - **b.** [E-Mail Address] フィールドに、ステップ 4 で入力した値が表示されます。表示されない場合 は、その値に変更します。
  - **c.** [Account ID] フィールドに、Connection ユーザ名を入力します。この値は、Connection エイリア スと同じ場合も、そうでない場合もあります。
  - d. [Password] フィールドに、Cisco PCA パスワードを入力します。
  - **e.** [Incoming Mail Server] フィールドに、Connection サーバの IP アドレスまたは完全修飾ドメイン 名を入力します。

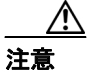

ネットワークに DNS が設定されていない場合は、Connection サーバの完全修飾ドメイン 名を使用しないでください。

- f. [Incoming Mail Server Type] リストで、[IMAP] をクリックします。
- **g.** [Outgoing Mail Server] フィールドに、Connection サーバの IP アドレスまたは完全修飾ドメイン 名を入力します。

Connection サーバは、実際には、送信用メール サーバとして機能しませんが、次のページに進むには値を指定する必要があります。

Cisco Unity Connection ユーザ セットアップ ガイド

h. 右矢印をクリックします。

- **ステップ7** [Optional: Verify Settings] ページで設定を確認する場合は、[Verify My Settings] をクリックし、次の 手順を実行します。
  - a. 確認が失敗した場合は、問題のトラブルシューティングを行います。
  - b. 確認が成功したら、右矢印をクリックしてステップ8に進みます。

設定を確認しない場合は、右矢印をクリックします。Do You Want to Verify Your Account Settings というメッセージが表示されます。[Skip] をクリックします。

- **ステップ8** [Setup Complete] ページの [Account Name] フィールドに、このアカウントの表示名を入力します。表示名は Entourage だけで表示されます。
- ステップ9 必要に応じて、その他のオプションをオンまたはオフにします。
- ステップ10 [Finish] をクリックします。
- ステップ11 [Accounts] ダイアログボックスで、アカウントをクリックし、[Edit] をクリックします。
- **ステップ12** [Options] タブをクリックします。
- ステップ13 [Partially Receive Messages Over] チェックボックスをオフにします。
- ステップ14 [Advanced] タブをクリックします。
- ステップ15 次の3つのチェックボックスをオフにします。
  - Store Sent Messages in This IMAP Folder
  - Store Drafts in This IMAP Folder
  - Store Junk E-Mail in This IMAP Folder
- ステップ16 [Mark Messages As Deleted] をクリックします。
- ステップ17 削除済みメッセージを完全に削除するタイミングを選択します。
- ステップ18 オプションで、ユーザ名とパスワードをネットワーク経由で送信するときに Entourage が SSL を使用するように設定します。

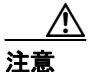

SSL を使用するように Entourage を設定しない場合、ネットワーク経由で Connection に送 信される Connection ユーザ名とパスワード、および Connection から送信されるボイス メッセージは暗号化されません。

- a. [Account Settings] タブをクリックします。
- b. [Click Here for Advanced Receiving Options] をクリックします。
- **C.** ポップアップ ウィンドウで、[This IMAP Service Requires a Secure Connection (SSL)] チェック ボックスをオンにします。
- **d.** ポップアップ ウィンドウを閉じます。

ステップ19 [OK] をクリックして、[Edit Account] ダイアログボックスを閉じます。

**ステップ20** [Accounts] ダイアログボックスを閉じます。

## Eudora でのアカウントの作成および設定

Eudora を使用して Cisco Unity Connection のボイス メッセージにアクセスするには、ユーザの新しい Eudora アカウントを作成および設定します。次の情報が必要になります。

- Connection エイリアス。
- Connection ユーザ名。
- Cisco Personal Communications Assistant (PCA) パスワード (管理者の場合、これは Cisco Unity Connection Administration のユーザ ページで設定される Web アプリケーション パスワードで す)。
- Connection サーバの IP アドレスまたは (DNS が設定されている場合は) 完全修飾ドメイン名。

#### Eudora で新規アカウントを作成および設定する

- ステップ1 Eudora を起動します。
- ステップ2 Eudoraの [Tools] メニューで、[Personalities] をクリックします。
- ステップ3 [Personalities] タブの任意の位置で右クリックし、[New] をクリックします。
- **ステップ4** New Account ウィザードの [Account Settings] ページで、[Next] をクリックしてデフォルト値の [Create a Brand New E-Mail Account] をそのまま使用します。
- **ステップ5** [Personality Name] ページで、アカウントの表示名を入力します。ここに入力する値は、Eudora だけ で表示されます。
- ステップ6 [Next] をクリックします。
- **ステップ7** [Personal Information] ページで、ユーザ名を入力します。
- ステップ8 [Next] をクリックします。
- **ステップ9** [E-Mail Address] ページに、ユーザの Connection エイリアスと Connection サーバの名前を入力しま す。次の形式で入力します。

<エイリアス>@<Connection サーバの完全修飾ドメイン名>

- ステップ10 [Next] をクリックします。
- ステップ11 [User Name] ページで、Connection ユーザ名を入力します。この値は、Connection エイリアスと同じ 場合も、そうでない場合もあります。

ステップ12 [Next] をクリックします。

**ステップ13** [Incoming E-Mail Server] ページで、Connection サーバの IP アドレスまたは完全修飾ドメイン名を入力します。

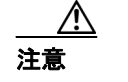

ネットワークに DNS が設定されていない場合は、Connection サーバの完全修飾ドメイン 名を使用しないでください。

- ステップ14 サーバのタイプについては、[IMAP] をクリックします。
- ステップ15 [Next] をクリックします。
- ステップ16 [IMAP Location Prefix] ページでは、値を入力しないでください。
- ステップ17 [Next] をクリックします。
- ステップ18 [Outgoing E-Mail Server] ページで、Connection サーバの IP アドレスまたは完全修飾ドメイン名を入力します。

Connection サーバは、実際には、送信用メール サーバとして機能しませんが、次のページに進むに は値を指定する必要があります。

- ステップ19 [Next] をクリックします。
- ステップ20 [Success] ページで、[Finish] をクリックします。アカウントが作成され、ウィザードが終了します。
- ステップ21 [Enter Password] ダイアログボックスに、ユーザの Cisco PCA パスワードを入力します。
- ステップ22 [OK] をクリックします。
- **ステップ23** オプションで、新規アカウントが SSL を使用するように設定します。詳細については、Eudora のへ ルプを参照してください。

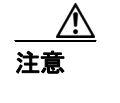

SSL を使用するように Eudora を設定しない場合、ネットワーク経由で Connection に送信 される Connection ユーザ名とパスワード、および Connection から送信されるボイス メッ セージは暗号化されません。

## IBM Lotus Notes でのアカウントの作成および設定

IBM Lotus Notes を使用して Cisco Unity Connection のボイス メッセージにアクセスできるのは、 Connection サーバに Connection 1.2(1) ES 2 がインストールされている場合に限られます。ES 2 は、 http://www.cisco.com/cgi-bin/tablebuild.pl/unityconnection から入手可能です。

Notes を使用して Connection のボイス メッセージにアクセスするには、ユーザの新しい Notes アカ ウントを作成および設定します。次の情報が必要になります。

- Connection エイリアス。
- Cisco Personal Communications Assistant (PCA) パスワード (管理者の場合、これは Cisco Unity Connection Administration のユーザ ページで設定される Web アプリケーション パスワードで す)。
- Connection サーバの IP アドレスまたは (DNS が設定されている場合は) 完全修飾ドメイン名。

#### IBM Lotus Notes で新規アカウントを作成および設定する

- **ステップ1** IBM Lotus Notes を起動します。
- ステップ2 Notes の [File] メニューで、[Preferences] > [Client Reconfiguration Wizard] をクリックします。
- ステップ3 Lotus Notes Client Configuration ウィザードの [Additional Services] ページで、[Internet Mail Servers (POP or IMAP, SMTP)] チェックボックスをオンにします。
- ステップ4 [Next] をクリックします。
- ステップ5 [Set Up Internet Mail] ページの [Select the Type of Server Used for Retrieving Incoming Mail] リストで、 [IMAP] をクリックします。
- ステップ6 [Enter a New Account Name] リストで、[Incoming Internet Mail] をクリックします。
- **ステップ7** [Incoming Mail Server] フィールドに、Cisco Unity Connection サーバの IP アドレスまたは完全修飾ド メイン名を入力します。

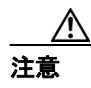

ネットワークに DNS が設定されていない場合は、Connection サーバの完全修飾ドメイン 名を使用しないでください。

- **ステップ8** [Next] をクリックします。
- **ステップ9** [Set Up Internet Mail] ページの [Account Name] フィールドに、ユーザの Connection エイリアスと Connection サーバの IP アドレスまたは完全修飾ドメイン名を入力します。次の形式で入力します。

<エイリアス >@<Connection サーバの IP アドレスまたは完全修飾ドメイン名 >

- ステップ10 [Password] フィールドに、ユーザの Cisco PCA パスワードを入力し、確認のためもう一度入力します。
- ステップ11 Notes と Connection の間で送信されるボイス メッセージや他のデータを暗号化する場合は、[Log On Using SSL] チェックボックスをオンにします。これらのデータを暗号化しない場合は、ステップ 12 に進みます。

Cisco Unity Connection ユーザ セットアップ ガイド

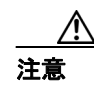

SSL を使用するように Notes を設定しない場合、ネットワーク経由で Connection に送信 される Connection ユーザ名とパスワード、および Connection から送信されるボイス メッ セージは暗号化されません。

- ステップ12 [Next] をクリックします。
- ステップ13 2 番目の [Set Up Internet Mail] ページの [Enter a New Account Name] リストで、[Outgoing Internet Mail] をクリックします。

Connection サーバは、実際には、送信用メール サーバとして機能しませんが、次のページに進むに は値を指定する必要があります。

- ステップ14 [Outgoing SMTP Mail Server] リストに、Connection サーバの IP アドレスまたは完全修飾ドメイン名 を入力します。
- ステップ15 [Next] をクリックします。

3番目の [Set Up Internet Mail] ページの [E-Mail Address] フィールドに、ユーザの Connection エイリ アスと Connection サーバの名前を入力します。次の形式で入力します。

<エイリアス>@<Connection サーバの完全修飾ドメイン名>

- ステップ16 [Internet Domain] フィールドに、Domino メール サーバのインターネット ドメイン名を入力します。
- ステップ17 [Next] をクリックします。

ステップ18 [OK] をクリックします。

## Microsoft Outlook でのアカウントの作成および設定

Outlook を使用して Cisco Unity Connection のボイス メッセージにアクセスするには、ユーザの新しい Outlook アカウントを作成および設定します。次の情報が必要になります。

- Connection エイリアス。
- Connection ユーザ名。
- Cisco Personal Communications Assistant (PCA) パスワード (管理者の場合、これは Cisco Unity Connection Administration のユーザ ページで設定される Web アプリケーション パスワードで す)。
- Connection サーバの IP アドレスまたは(DNS が設定されている場合は)完全修飾ドメイン名。

#### Outlook で新規アカウントを作成および設定する

- ステップ1 Outlook を起動します。
- ステップ2 Outlook の [Tools] メニューで、[E-Mail Accounts] をクリックします。
- ステップ3 E-Mail Accounts ウィザードで、[Add a New E-Mail Account] をクリックします。
- ステップ4 [Next] をクリックします。
- ステップ5 [Server Type] ページで、[IMAP] をクリックします。
- ステップ6 [Next] をクリックします。
- ステップ7 [User Information] セクションで、次の値を入力します。
  - a. [Your Name] フィールドに、アカウントの表示名を入力します。ここに入力する値は、Outlook だけで表示されます。
  - **b.** [E-Mail Address] フィールドに、ユーザの Connection エイリアスと Connection サーバの名前を 入力します。次の形式で入力します。
    - <エイリアス>@<Connection サーバの完全修飾ドメイン名>
- ステップ8 [Server Information] セクションで、次の値を入力します。
  - **a.** [Incoming Server] フィールドに、Connection サーバの IP アドレスまたは完全修飾ドメイン名を 入力します。

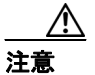

ネットワークに DNS が設定されていない場合は、Connection サーバの完全修飾ドメイン 名を使用しないでください。

**b.** [Outgoing Server] フィールドに、Connection サーバの IP アドレスまたは完全修飾ドメイン名を 入力します。

Connection サーバは、実際には、送信用メール サーバとして機能しませんが、次のページに 進むには値を指定する必要があります。 ステップ9 [Logon Information] セクションで、次の値を入力します。

- a. [User Name] フィールドに、Connection ユーザ名を入力します。
- **b**. [Password] フィールドに、ユーザの Cisco PCA パスワードを入力します。
- C. [Remember Password] チェックボックスがオフになっていることを確認します。このオプションがオンの場合、ユーザの Connection パスワードが期限切れになっている、変更されている、またはロックされているときは、Microsoft Outlook はユーザに Connection パスワードの入力を要求しません。その結果、ユーザは Connection からボイスメッセージを受信できません。
- **ステップ10** Outlook と Connection の間でネットワークを介して送信されるボイス メッセージや他のデータを暗 号化しない場合は、ステップ15 に進みます。

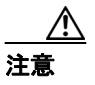

SSL を使用するように Outlook を設定しない場合、ネットワーク経由で Connection に送信 される Connection ユーザ名とパスワード、および Connection から送信されるボイス メッ セージは暗号化されません。

Outlook と Connection の間で送信されるボイス メッセージや他のデータを暗号化する場合は、ステップ 11 に進みます。

- ステップ11 [More Settings] をクリックします。
- ステップ12 [Internet E-Mail Settings] ダイアログボックスで、[Advanced] タブをクリックします。
- ステップ13 [Incoming Server (IMAP)] で、[This Server Requires an Encrypted Connection (SSL)] チェックボック スをオンにします。
- ステップ14 [OK] をクリックして、[Internet E-Mail Settings] ダイアログボックスを閉じます。
- ステップ15 [Next] をクリックします。
- **ステップ16** [Finish] をクリックします。
- ステップ17 Outlook の左ペインで、新規アカウントの [Inbox] フォルダをクリックします。
- ステップ18 Outlook の [Tools] メニューで、[Send/Receive] > [This Folder] をクリックします。
- ステップ19 指示に従って、Connection ユーザ名と Cisco PCA パスワードを入力します。

## Microsoft Outlook Express でのアカウントの作成および設定

Outlook Express を使用して Cisco Unity Connection のボイス メッセージにアクセスするには、ユーザ の新しい Outlook Express アカウントを作成および設定します。次の情報が必要になります。

- Connection エイリアス。
- Connection ユーザ名。
- Cisco Personal Communications Assistant (PCA) パスワード (管理者の場合、これは Cisco Unity Connection Administration のユーザ ページで設定される Web アプリケーション パスワードで す)。
- Connection サーバの IP アドレスまたは(DNS が設定されている場合は)完全修飾ドメイン名。

#### Outlook Express で新規アカウントを作成および設定する

- ステップ1 Outlook Express を起動します。
- ステップ2 Outlook Express の [Tools] メニューで、 [Accounts] をクリックします。
- **ステップ3** [Internet Accounts] ダイアログボックスで、[Mail] タブをクリックします。
- ステップ4 [Add] > [Mail] をクリックします。Internet Connection ウィザードが表示されます。
- ステップ5 [Your Name] ページの [Display Name] フィールドに、ユーザ名を入力します。
- ステップ6 [Next] をクリックします。
- ステップ7 [Internet E-Mail Address] ページで、[I Already Have an E-Mail Address That I'd Like to Use] をクリックします。
- **ステップ8** [E-Mail Address] フィールドに、Connection エイリアスと Connection サーバの名前を入力します。 次の形式で入力します。

<エイリアス>@<Connection サーバの完全修飾ドメイン名>

- ステップ9 [Next] をクリックします。
- **ステップ10** [E-Mail Server Names] ページの [My Incoming Mail Server Is a < プロトコル > Server] リストで、[IMAP] をクリックします。
- **ステップ11** [Incoming Mail (POP3, IMAP, or HTTP) Server] フィールドに、Connection サーバの IP アドレスまたは 完全修飾ドメイン名を入力します。

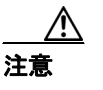

ネットワークに DNS が設定されていない場合は、Connection サーバの完全修飾ドメイン 名を使用しないでください。

**ステップ12** [Outgoing Mail (SMTP) Server] フィールドに、Connection サーバの IP アドレスまたは完全修飾ドメ イン名を入力します。

> Connection サーバは、実際には、送信用メール サーバとして機能しませんが、次のページに進むに は値を指定する必要があります。

> > Cisco Unity Connection ユーザ セットアップ ガイド

ステップ13 [Next] をクリックします。

- ステップ14 [Internet Mail Logon] ページの [Account Name] フィールドと [Password] フィールドに、Connection ユーザ名と Cisco PCA パスワードを入力します。ユーザ名は、エイリアスと同じ場合も、そうでな い場合もあります。
- ステップ15 [Remember Password] チェックボックスがオフになっていることを確認します。

このオプションがオンの場合、ユーザの Connection パスワードが期限切れになっている、変更されている、またはロックされているときは、Microsoft Outlook Express はユーザに Connection パスワードの入力を要求しません。その結果、ユーザは Connection からボイス メッセージを受信できません。

- ステップ16 [Next] をクリックします。
- ステップ17 [Congratulations] ページで、[Finish] をクリックします。
- **ステップ18** [Internet Accounts] ダイアログボックスで、ステップ4で作成したアカウントをクリックし、 [**Properties**] をクリックします。
- ステップ19 [<アカウント名 > Properties] ダイアログボックスで、[IMAP] タブをクリックします。
- ステップ 20 [Store Special Folders] チェックボックスをオフにします。
- ステップ21 [Root Folder Path] フィールドに、INBOX と入力します(すべて大文字で)。
- **ステップ22** Outlook Express と Connection の間でネットワークを介して送信されるボイス メッセージや他の データを暗号化しない場合は、ステップ 25 に進みます。

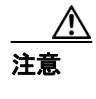

SSL を使用するように Outlook Express を設定しない場合、ネットワーク経由で Connection に送信される Connection ユーザ名とパスワード、および Connection から送信されるボイス メッセージは暗号化されません。

Outlook Express と Connection の間で送信されるボイス メッセージや他のデータを暗号化する場合 は、ステップ 23 に進みます。

- ステップ23 [Advanced] タブをクリックします。
- ステップ 24 [Incoming Mail] で、[This Server Requires a Secure Connection (SSL)] チェックボックスをオンにします。
- ステップ25 [OK] をクリックして、[<アカウント名 > Properties] ダイアログボックスを閉じます。
- ステップ26 [Close] をクリックして、[Internet Accounts] ダイアログボックスを閉じます。

#### Netscape でのアカウントの作成および設定

Netscape を使用して Cisco Unity Connection のボイス メッセージにアクセスするには、ユーザの新しい Netscape アカウントを作成および設定します。次の情報が必要になります。

- Connection エイリアス。
- Connection ユーザ名。
- Connection サーバの IP アドレスまたは(DNS が設定されている場合は)完全修飾ドメイン名。

Netscape で新規アカウントを作成および設定する

- ステップ1 Netscape を起動します。
- ステップ2 Netscape の [Edit] メニューで、[Mail & Newsgroups Account Settings] をクリックします。
- ステップ3 [Mail & Newsgroups Account Settings] ダイアログボックスで、[Add Account] をクリックします。
- ステップ4 Account ウィザードで、[Email Account] をクリックします。
- ステップ5 [Next] をクリックします。
- ステップ6 [Identity] ページの [Your Name] フィールドに、ユーザ名を入力します。
- **ステップ7** [Email Address] フィールドに、Connection エイリアスと Connection サーバの名前を入力します。次の形式で入力します。

<エイリアス>@<Connection サーバの完全修飾ドメイン名>

- ステップ8 [Next] をクリックします。
- **ステップ9** [Server Information] ページで、[Select the Type of Incoming Server You Are Using] の下にある [IMAP] をクリックします。
- ステップ10 [Incoming Server] フィールドに、Connection サーバの IP アドレスまたは完全修飾ドメイン名を入力します。

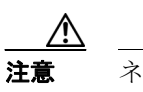

ネットワークに DNS が設定されていない場合は、Connection サーバの完全修飾ドメイン 名を使用しないでください。

**ステップ11** [Outgoing Mail (SMTP) Server] フィールドに、Connection サーバの IP アドレスまたは完全修飾ドメ イン名を入力します。

> Connection サーバは、実際には、送信用メール サーバとして機能しませんが、次のページに進むに は値を指定する必要があります。

ステップ12 [Next] をクリックします。

ステップ13 [User Name] ページで、Connection ユーザ名を入力します。

ステップ14 [Next] をクリックします。

- **ステップ15** [Account Name] ページで、アカウントの名前を入力します。この名前は Netscape だけで表示されます。
- ステップ16 [Next] をクリックします。
- ステップ17 [Congratulations] ページで、設定が正しいことを確認して、[Finish] をクリックします。
- **ステップ18** Netscape と Connection の間でネットワークを介して送信されるボイス メッセージや他のデータを 暗号化しない場合は、ステップ 21 に進みます。

**注意** SSL を使用するように Netscape を設定しない場合、ネットワーク経由で Connection に送 信される Connection ユーザ名とパスワード、および Connection から送信されるボイス メッセージは暗号化されません。

Netscape と Connection の間で送信されるボイス メッセージや他のデータを暗号化する場合は、ステップ 19 に進みます。

- **ステップ19** [Mail & Newsgroups Account Settings] ダイアログボックスの左ペインで、作成したアカウント名の下 にある [Server Settings] をクリックします。
- ステップ20 [Use Secure Connection (SSL)] チェックボックスをオンにします。
- ステップ21 [OK] をクリックして、[Mail and Newsgroups Account Settings] ダイアログボックスを閉じます。

## Novell GroupWise でのアカウントの作成および設定

GroupWise を使用して Cisco Unity Connection のボイス メッセージにアクセスするには、ユーザの新 しい GroupWise アカウントを作成および設定します。次の情報が必要になります。

- Connection エイリアス。
- Connection ユーザ名。
- Cisco Personal Communications Assistant (PCA) パスワード (管理者の場合、これは Cisco Unity Connection Administration のユーザ ページで設定される Web アプリケーション パスワードで す)。
- Connection サーバの IP アドレスまたは (DNS が設定されている場合は) 完全修飾ドメイン名。

#### GroupWise で新規アカウントを作成および設定する

- ステップ1 GroupWise を起動します。
- ステップ2 GroupWise の [Tools] メニューで、 [Accounts] > [Account Options] をクリックします。
- ステップ3 [Accounts] ダイアログボックスで、[Add] をクリックします。
- **ステップ4** [Create Account] ダイアログボックスの [Account Name] フィールドに、アカウントの名前を入力しま す。この名前は GroupWise だけで表示されます。
- ステップ5 [Account Type] リストで、[IMAP4] をクリックします。
- ステップ6 [Next] をクリックします。
- **ステップ7** [Create Internet Account] ダイアログボックスの [Incoming Mail Server (IMAP4)] フィールドに、 Connection サーバの IP アドレスまたは完全修飾ドメイン名を入力します。

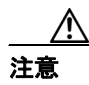

ネットワークに DNS が設定されていない場合は、Connection サーバの完全修飾ドメイン 名を使用しないでください。

- ステップ8 [Login Name] フィールドに、Connection ユーザ名を入力します。
- ステップ9 [Outgoing Server] フィールドに、Connection サーバの IP アドレスまたは完全修飾ドメイン名を入力 します。

Connection サーバは、実際には、送信用メール サーバとして機能しませんが、次のページに進むに は値を指定する必要があります。

ステップ10 [E-Mail Address] フィールドに、Connection エイリアスと Connection サーバの名前を入力します。次の形式で入力します。

<エイリアス>@<Connection サーバの完全修飾ドメイン名>

ステップ11 [From Name] フィールドに、ユーザ名を入力します。

この値は、GroupWise によって、ユーザが送信するメッセージの [差出人] フィールドに入力され ます。ただし、Connection では GroupWise からのボイス メッセージの送信がサポートされていない ため、この値が使用されることはありません。

- ステップ12 [Next] をクリックします。
- ステップ13 画面の指示に従って、設定を完了します。
- **ステップ14** GroupWise と Connection の間でネットワークを介して送信されるボイス メッセージや他のデータ を暗号化しない場合は、ステップ20に進みます。

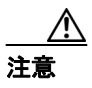

SSL を使用するように GroupWise を設定しない場合、ネットワーク経由で Connection に 送信される Connection ユーザ名とパスワード、および Connection から送信されるボイス メッセージは暗号化されません。

GroupWise と Connection の間で送信されるボイス メッセージや他のデータを暗号化する場合は、ステップ 15 に進みます。

- **ステップ15** [Accounts] ダイアログボックスで、作成したアカウントの名前をクリックします。
- ステップ16 [Properties] をクリックします。
- ステップ17 [Advanced] タブをクリックします。
- ステップ18 [Incoming Mail Server (IMAP4)] で、[Use SSL] チェックボックスをオンにします。
- ステップ19 [OK] をクリックして、[<アカウント名 > Properties] ダイアログボックスを閉じます。
- ステップ20 [Close] をクリックして、[Accounts] ダイアログボックスを閉じます。
- **ステップ21** 新規アカウントの inbox を作成し、Connection のボイス メッセージをダウンロードします。
  - a. GroupWiseの左ペインで、新規アカウントの名前をクリックします。
  - **b.** [Logon to < アカウント名 >] ダイアログボックスに、ユーザの PCA パスワードを入力します。
  - C. [Remember Password] チェックボックスがオフになっていることを確認します。
    - このオプションがオンの場合、ユーザの Connection パスワードが期限切れになっている、変更 されている、またはロックされているときは、GroupWise はユーザに Connection パスワードの 入力を要求しません。その結果、ユーザは Connection からボイス メッセージを受信できません。
  - d. [OK] をクリックして、[Logon to < アカウント名 >] ダイアログボックスを閉じます。
  - E. 左ペインで新規アカウントの名前がまだ選択されている状態で、GroupWiseの[Tools]メニューから [Send/Receive] > [This Folder] をクリックします。

## Opera でのアカウントの作成および設定

Opera を使用して Cisco Unity Connection のボイス メッセージにアクセスするには、ユーザの新しい Opera アカウントを作成および設定します。次の情報が必要になります。

- Connection エイリアス。
- Connection ユーザ名。
- Cisco Personal Communications Assistant (PCA) パスワード (管理者の場合、これは Cisco Unity Connection Administration のユーザ ページで設定される Web アプリケーション パスワードで す)。
- Connection サーバの IP アドレスまたは (DNS が設定されている場合は) 完全修飾ドメイン名。

#### Opera で新規アカウントを作成および設定する

- ステップ1 Opera を起動します。
- ステップ2 Opera の [Tools] メニューで、 [Mail and Chat Accounts] をクリックします。
- **ステップ3** [Manage Accounts] ダイアログボックスで、[New] をクリックします。
- ステップ4 New Account ウィザードで、[IMAP] をクリックします。
- ステップ5 [Next] をクリックします。
- ステップ6 [Real Name] フィールドに、アカウント名を入力します。
- **ステップ7** [E-Mail Address] フィールドに、Connection エイリアスと Connection サーバの名前を入力します。次の形式で入力します。

<エイリアス>@<Connection サーバの完全修飾ドメイン名>

- ステップ8 [Organization] フィールドに、適切な値を入力します。
- ステップ9 [Next] をクリックします。
- ステップ10 [Login Name] フィールドに、Connection ユーザ名を入力します。
- ステップ11 [Password] フィールドに、Cisco PCA パスワードを入力します。
- ステップ12 [Next] をクリックします。
- ステップ13 [Incoming Server] フィールドに、Connection サーバの IP アドレスまたは完全修飾ドメイン名を入力 します。

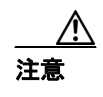

ネットワークに DNS が設定されていない場合は、Connection サーバの完全修飾ドメイン 名を使用しないでください。 ステップ14 Opera と Connection の間で送信されるボイス メッセージや他のデータを暗号化する場合は、[Use Secure Connection (TLS)] チェックボックスをオンにします (TLS は SSL の更新バージョンです)。

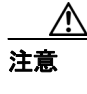

- SSL を使用するように Opera を設定しない場合、ネットワーク経由で Connection に送信 される Connection ユーザ名とパスワード、および Connection から送信されるボイス メッ セージは暗号化されません。
- ステップ15 [Outgoing Server] フィールドに、Connection サーバの IP アドレスまたは完全修飾ドメイン名を入力します。

Connection サーバは、実際には、送信用メール サーバとして機能しませんが、次のページに進むに は値を指定する必要があります。

- ステップ16 [Finish] をクリックします。
- ステップ17 [OK] をクリックして、[Subscribe IMAP Folders] ダイアログボックスを閉じます。
- ステップ18 [OK] をクリックして、[Manage Accounts] ダイアログボックスを閉じます。

## Thunderbird でのアカウントの作成および設定

Thunderbird を使用して Cisco Unity Connection のボイス メッセージにアクセスするには、ユーザの 新しい Thunderbird アカウントを作成および設定します。次の情報が必要になります。

- Connection エイリアス。
- Connection ユーザ名。
- Connection サーバの IP アドレスまたは(DNS が設定されている場合は)完全修飾ドメイン名。

Thunderbird で新規アカウントを作成および設定する

- ステップ1 Thunderbird を起動します。
- ステップ2 Thunderbird の [File] メニューで、[New] > [Account] をクリックします。
- ステップ3 Account ウィザードの [New Account Setup] ページで、[E-Mail Account] をクリックします。
- ステップ4 [Next] をクリックします。
- ステップ5 [Identity] ページの [Your Name] フィールドに、ユーザ名を入力します。
- **ステップ6** [E-Mail Address] フィールドに、Connection エイリアスと Connection サーバの名前を入力します。次の形式で入力します。

<エイリアス>@<Connection サーバの完全修飾ドメイン名>

- ステップ7 [Next] をクリックします。
- **ステップ8** [Server Information] ページで、[Select the Type of Incoming Server You Are Using] の下にある [IMAP] をクリックします。
- ステップ9 [Incoming Server] フィールドに、Connection サーバの IP アドレスまたは完全修飾ドメイン名を入力 します。

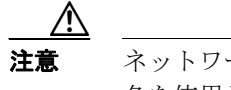

- ネットワークに DNS が設定されていない場合は、Connection サーバの完全修飾ドメイン 名を使用しないでください。

- ステップ10 [Next] をクリックします。
- ステップ11 [User Names] ページで、Connection ユーザ名を入力します。
- ステップ12 [Next] をクリックします。
- ステップ13 [Account Name] ページで、アカウントの名前を入力します。この名前は Thunderbird だけで表示されます。
- ステップ14 [Next] をクリックします。
- ステップ15 [Congratulations] ページで、設定が正しいことを確認して、[Finish] をクリックします。

**ステップ16** Thunderbird と Connection の間でネットワークを介して送信されるボイス メッセージや他のデータ を暗号化しない場合は、これで新規アカウントの作成と設定は終了です。

Thunderbird と Connection の間で送信されるボイスメッセージや他のデータを暗号化する場合は、ステップ 17 に進みます。

- ステップ17 Thunderbird の左ペインで、作成したアカウントの名前をクリックします。
- **ステップ18** Thunderbird の右ペインで、[Accounts] の下にある [View Settings for This Account] をクリックしま す。
- ステップ19 [Account Settings] ダイアログボックスで、作成したアカウントの下にある [Server Settings] をクリッ クします。
- ステップ 20 [Server Settings] の下にある [Use Secure Connection (SSL)] チェックボックスをオンにします。

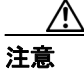

SSL を使用するように Thunderbird を設定しない場合、ネットワーク経由で Connection に 送信される Connection ユーザ名とパスワード、および Connection から送信されるボイス メッセージは暗号化されません。

ステップ21 [OK] をクリックして、[Account Settings] ダイアログボックスを閉じます。

#### IMAP クライアントのログオンに関する問題のトラブルシューティング

ユーザは、Cisco Unity Assistant で Cisco Unity Connection パスワードを変更した場合は、このパス ワードを IMAP クライアント アプリケーションでも更新する必要があります。これで、引き続きク ライアントが Connection にアクセスし、ボイス メッセージを取得することができます。

ユーザが IMAP クライアントでボイス メッセージを受信できない場合は、次の情報を参考にしてください。

- ユーザが IMAP クライアント アプリケーションから Cisco PCA パスワードの入力を求められ、 入力したパスワードが受け入れられない場合は、Cisco PCA パスワードが期限切れになってい る、変更されている、またはロックされている可能性があります。ユーザは、まず、Cisco Unity Assistant でパスワードを変更し、次に、IMAP クライアント アプリケーションでパスワードを 更新します。
- Microsoft Outlook ユーザが Cisco PCA パスワードの入力を求められない場合は、[Internet E-mail Settings (IMAP)] ページの [Remember Password] チェックボックスがオフになっていることを確 認します。このオプションがオンの場合、ユーザの Cisco PCA パスワードが期限切れになって いる、変更されている、またはロックされているときは、Microsoft Outlook はユーザに Cisco PCA パスワードの入力を要求しません。その結果、ユーザは Connection からボイス メッセージを受 信できず、Outlook によってユーザ名とパスワードの入力が求められます。